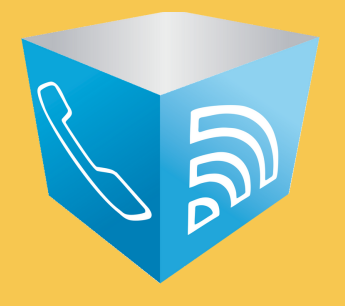

# Konfiguracja aparatu Gigaset

Przygotowanie: TeleCube

### GIGASET KONFIGURACJA

#### Jak skonfigurować aparat Gigaset

Ustal jaki numer wewnętrzny będzie posiadał dany telefon Gigaset.

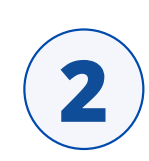

Na czarnej bazie telefonu naciśnij niebieską diodę w celu przywołania słuchawki. Na słuchawce wyświetli się *adres IP* telefonu, który należy wpisać w nowej zakładce przeglądarki Internetowej.

Po wczytaniu wpisanego *adresu IP* powinna ukazać się strona marki Gigaset prosząc o *PIN*. Domyślny PIN fabryczny to 0000.

| Witaj                                                                                                    |  |  |  |  |
|----------------------------------------------------------------------------------------------------|--|--|--|--|
| Ten interfejs umożliwia zarządzanie<br>urządzeniem. Ze względów<br>bezpieczeństwa program konfiguracyjny<br>jest chroniony systemowym kodem PIN. |  |  |  |  |
| Wybierz język menu i okien dialogowych:                                                                                                    |  |  |  |  |
| Polski 🗸                                                                                                    |  |  |  |  |
|                                                                                                    |  |  |  |  |
| Wprowadź systemowy kod PIN:                                                                                                    |  |  |  |  |
| ОК                                                                                                    |  |  |  |  |

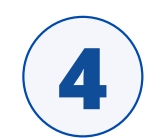

Po udanym logowaniu przejdź do zakładki *Ustawienia* w górnym menu, następnie kliknij *Telefonia* (druga od góry w rozwiniętym menu), a gdy lista się rozwinie wejdź w *Połączenia*.

Przy pozycji numer 1 zaznacz checkbox Aktywne, a następnie kliknij Edytuj.

| Strona główna                               | Ustawienia   | Stan                                                     |                              |                     |                       |                                 | Wyloguj |
|---------------------------------------------|--------------|----------------------------------------------------------|------------------------------|---------------------|-----------------------|---------------------------------|---------|
| Sieć                                        |              | Przegląd połączeń                                        |                              |                     |                       |                                 | ?       |
| Telefonia                                   |              |                                                          | Nazwa                        | Operator            | Stan                  | Aktywne                         |         |
| Połączenia                                  |              |                                                          | Nazwa                        | operator            | Stan                  | Antywiie                        |         |
| Audio                                       |              |                                                          | Linia stacjonarna            |                     | Rozłączono            | Edytuj                          |         |
| Przypisanie numeru                          | N N          |                                                          | Gigaget pet                  | Gigaset             | Wulaazano             | Edvtui                          |         |
| Przekierowanie                              |              |                                                          | Gigaset.net                  | Communications      | vvyłączono            | Luyuj                           |         |
| Plany wybierania nul<br>Skrzynki poszty dos | merow        | 1.                                                       | Wew. 121                     | Inny operator       | Zarejestrowano        | Edytuj                          |         |
| Ust. zaawansowane                           | VoIP         |                                                          | 100                          |                     | Nie                   | Edudui                          |         |
| l<br>Wiadomości                             |              | 2.                                                       | IP2                          | Inny operator       | skonfigurowano        | Edytuj                          | $\sim$  |
| Usługi informacyjne                         |              | 3.                                                       | IP3                          | Inny operator       | Nie                   | Edytuj                          |         |
| Książki telefoniczne                        |              |                                                          |                              |                     | skonligurowano        |                                 |         |
| Zarządzanie                                 |              | 4.                                                       | IP4                          | Inny operator       | skonfigurowano        | Edytuj                          |         |
|                                             |              | 5.                                                       | IP5                          | Inny operator       | Nie<br>skonfigurowano | Edytuj                          |         |
|                                             |              | 6.                                                       | IP6                          | Inny operator       | Nie<br>skonfigurowano | Edytuj                          |         |
|                                             | Oper         | ator lub profil PBX                                      |                              |                     |                       |                                 |         |
|                                             |              |                                                          | Profil zawiera ws:<br>(PBX). | zystkie odpowiednie | ustawienia operat     | tora lub systemu telefonicznego |         |
|                                             | Auton<br>dos | natycznie sprawdzaj<br>stępność aktualizacji<br>profili: | ● Tak O Nie                  | e                   |                       |                                 |         |
|                                             |              |                                                          | Aktua                        | alizuj profil       |                       |                                 |         |
|                                             |              |                                                          | Ustaw                        | Anuluj              |                       |                                 |         |
|                                             |              | _                                                        | _                            |                     |                       |                                 | _       |

### GIGASET KONFIGURACJA

Rozwiń **ustawienia zaawansowane** i następnie **uzupełnij formularz** zgodnie z poniższą grafiką, korzystając z danych w Panelu Klienta TeleCube.

Dane Konta SIP znajdziesz w Panelu Klienta w zakładce *Wirtualna Centrala -> Konta SIP* (*wewnętrzne*). Przy koncie SIP, które będzie konfigurowane z aparatem kliknij ikonę zębatki i wejdź w *Ustawienia Konta SIP*.

6

| 1. Połączenie IP                        | Przypisz nazwę połączenia lub faktyczny numer telefonu w celu<br>identyfikacii. |
|-----------------------------------------|---------------------------------------------------------------------------------|
| Nazwa połączenia lub                    | TeleCube                                                                        |
| Konfiguracja<br>VolP/pobieranie profilu |                                                                                 |
| Operator                                | Uruchom asystenta konfiguracji                                                  |
| Wersia profilu                          |                                                                                 |
| Osobiste dane operatora                 |                                                                                 |
| Nazwa uwierzytelniania:                 | Login (Auth ID)                                                                 |
| Hasło uwierzytelniania:                 | Hasło                                                                           |
| Nazwa użytkow.:                         | Login (Auth ID)                                                                 |
| Nazwa wyświetl.:                        | Jan Kowalski (Dowolna Nazwa)                                                    |
|                                         | Ukryj ustawienia zaawansowane                                                   |
| Ogólne dane operatora                   |                                                                                 |
| Domena:                                 | SIP Serwer                                                                      |
| Adres serwera proxy:                    | SIP Serwer                                                                      |
| Port serwera proxy:                     | 5060                                                                            |
| Serwer rejestracji:                     | SIP Serwer                                                                      |
| Port serwera rejestracji:               | 5060                                                                            |
| Czas odświeżania<br>rejestracji:        | 60 s                                                                            |
| Dane sieci operatora                    |                                                                                 |
| Funkcja STUN włączona:                  | O Tak ● Nie                                                                     |
| Adres serwera STUN:                     |                                                                                 |
| Port serwera STUN:                      | 3478                                                                            |
| Czas odświeżania STUN:                  | 240 s                                                                           |
| Czas odświeżania NAT:                   | 20 s                                                                            |
| Tryb Outbound proxy:                    | O Zawsze                                                                        |
| Adres serwera Outbound:                 | Outbound Proxy                                                                  |
| Port Outbound proxy:                    | 5060                                                                            |
| Wybierz protokół sieciowy               | Automatycznie V                                                                 |
|                                         | Ustaw Anuluj Usuń połączenie                                                    |
|                                         | $\bigvee$                                                                       |

3

## GIGASET KONFIGURACJA

Na koniec zapisz dane klikając Ustaw.

(8)

W menu po lewej stronie wejdź w zakładkę **Telefonia**, a następnie z listy wybierz **Przypisanie numeru**.

| Strona główna                                                                                                    | Ustawienia    | Stan                                       | Wyloguj                                                                                                    |
|----------------------------------------------------------------------------------------------------|---------------|--------------------------------------------|----------------------------------------------------------------------------------------------------|
| Sieć<br>Telefonia<br>Połączenia<br>Audio<br>Przypisanie numer<br>Przekierowanie<br>Plany wybierania nu                | u<br>merów    | W<br>Pi<br>Słuchawki<br>INT 1 N<br>Pi<br>W | Aybierz linię dla wychodzących połączeń i co najmniej jedną linię dla połączeń<br>rzychodzących każdej słuchawki.<br>azwa Wew. 121<br>ołączenie dla połączeń dla połączeń przychodzących<br>wychodzących<br>wychodzących |
| Skrzynki poczty głos<br>Ust. zaawansowane<br>Wiadomości<br>Usługi informacyjne<br>Książki telefoniczne<br>Zarządzanie | iowej<br>VolP | G<br>Li<br>W<br>ka<br>w<br>Inne połączenie | igaset.net                                                                                                    |
|                                                                                                    |               | In                                         | ne połączenie, gdy połączenie VoIP jest odłączone.                                                                                                    |
|                                                                                                    | м             | A<br>lenedżer połączeń                     | utomatyczne przełączenie awaryjne na linię stacjonarną: O Tak 💿 Nie                                                                                                    |
|                                                                                                    |               | w                                          | /ybierz połączenie i skojarzoną słuchawkę dla menedżera połączeń na komputerze.                                                                                                    |
|                                                                                                    |               | P                                          | ołączenie Włącz menedżera połączeń Słuchawka<br>Jew. 121 Nie Y Wew. 121 Y                                                                                                    |
|                                                                                                    |               |                                            | Ustaw Anuluj                                                                                                    |

9

Zaznacz przy wybranym numerze wewnętrznym tylko i wyłącznie checkboxy *dla połączeń wychodzących* oraz *dla połączeń przychodzących*.

10

Na sam koniec kliknij Ustaw, aby zapisać wprowadzone zmiany.

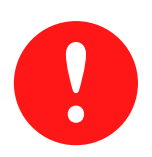

**UWAGA!** Czas rejestracji bazy Gigaset na platformie VoIP może trwać nawet do 60 sekund. Komunikat "*błąd rejestracji u operatora*" jest normalnym komunikatem podczas tych 60 sekund.

Dodatkowo informujemy, że w momencie gdy zechcesz skonfigurować dodatkową słuchawkę do posiadanej bazy, należy ją w pierwszej kolejności sparować z bazą. Aby dokonać sparowania przytrzymaj na telefonie klawisz z zieloną słuchawką oraz niebieską diodę, znajdującą się na bazie.

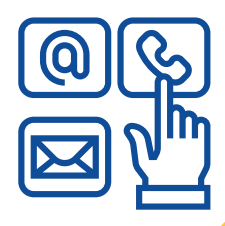

## **KONTAKT Z TELECUBE**

Wydrukuj tę stronę aby zawsze mieć ją pod ręką!

#### Wybierz dogodną dla siebie formę kontaktu

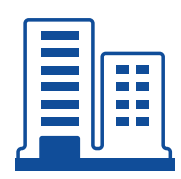

**Dane korespondencyjne:** Claude ICT Poland Sp. z o.o. ul. Toszecka 101/210 44-100 Gliwice

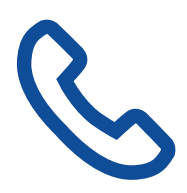

**Telefon:** 221-13-14-15

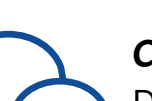

Czat:

Dni robocze poniedziałek - piątek w godzinach 9:00- 17:00

Całodobowe centrum serwisowe - możliwość wysłania SMS pozostawienia nagrania lub kontakt email:

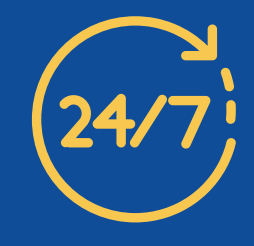

#### (t) +48 732 082 082 lub mail info@telecube.pl

Nasz zespół dyżurny zapozna się ze zgłoszeniem i podejmie odpowiednie kroki w przypadku wystąpienia problemu a odpowiedź na zgłoszenie otrzymasz w najbliższym dniu roboczym.

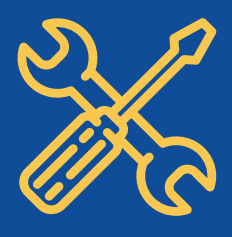

Formularz kontaktowy:

www.ccrm.pl/kontakt

Adres mailowy:

<u>info@telecube.pl</u>

#### Masz problem z konkretnym połączeniem?

Zgłoś je korzystając z dedykowanej opcji. Przejdź do zakładki *Historia kontaktu*, przefiltruj wyniki aby odnaleźć konkretne połączenie a następnie kliknij *Więcej* na końcu wiersza i wybierz opcję **"Zgłoś problem"**, dokładnie opisując zaistniałą sytuację. Dzięki temu trafi ono bezpośrednio do naszych techników, którzy przeanalizują je i wrócą z pomocą.

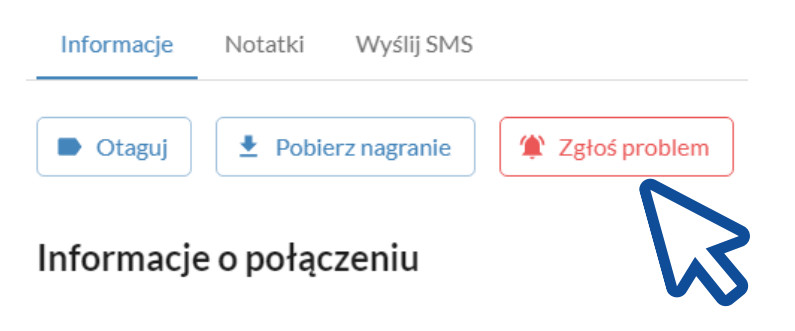

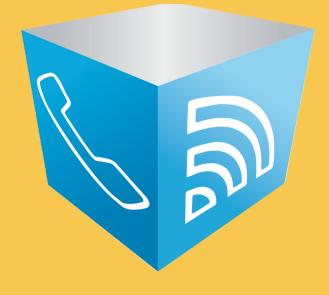

# Odwiedź naszą stronę: <u>www.telecube.pl</u>

Przygotowanie: TeleCube